# OElove助力脱单功能配置和运营说明

编写人:奥壹科技产品部

日期: 2022年3月

| 1, | 好友助力       | . 2 |
|----|------------|-----|
| 2, | VIP 会员助力   | . 3 |
| 3, | 聊天解锁畅聊     | 3   |
| 4, | 脱单盲盒助力     | 4   |
| 5、 | 后台管理       | 4   |
| 6, | VIP 会员人数设置 | 5   |
| 7、 | 畅聊解锁人数设置   | 6   |
| 8, | 脱单盲盒人数设置   | . 7 |

目录

### 1、好友助力

会员可以在个人中心好友助力进入助力脱单界面,会员可以通过邀请好友助力脱单分享 链接、生成海报或者分享到微信的操作邀请其他好友帮忙助力,邀请成功即可在下面的好友 列表中显示。

好友助力 邀请好友 分享链接 邀请好反助力脱甲 好友助力脱剧 8 0 0 Chan 兑换VIP 2 2编辑> 40 资料充蓄度55% 兑换特权 0 0 16 0 好友 访察 扎拖 我震欢 VIP会员 ♥开通VIP专掌相值权益 237.8 3 聊天解锁感顾 0元(可提现)> 3 金豆 完直 ADDF Settimental 复制成功 脱单盲盒 會圖报 [单小姐姐]注册了会员 12:544.00 助力链接要制成功,你可以将链接发给您 的微信。QQ好友! 更多认证> 诚信认证 邀请好友助力脱单 确定 0 手机已认证 **太**名已以证 单身已声明 帮助我脱单的好友(0) 帮助我脱单的好友(//) 好友助力 你的好友帮你助力0次) 31 0 分寧链接 生成降报 分享到政信 回前 の物分 0 ()))))))))))))))))))))))))))))))))))))))))))))))))))))))))))))))))))))))))))))))))))))))))))))))))))))))))))))))))))))))))))))))))))))))))))))))))))))))))))))))))))))))))))))))))))))))))))))))))))))))))))) 生成海报 分享到微信 查看好友 邀请好反助力脱里 邀请好友助力脱车 髦请好友助力脱单。 ····按钮分享 **计通忆12 副输油性** 兑换VIP 解锁信件 ł 兑换特权 兑换特权 0100.7158 助力好友脱单 VIP会员 VIP会员 点点手指, 成就姻缘 聊天解锁點開 聊天解判缺罪 10位好发跑力即可解始顺行 我离脱单越来越近了,快来 脱单盲盒 說单盲盦 助我一臂之力吧~ 必要に適応に可能を行う。 邀请好友助力脱单 邀请好友助力脱单 帮助我脱单的好友(0) 帮助我貌单的好友(())  $\otimes$ **亚**普全部好友~>

### 2、VIP 会员助力

会员可以在开通/升级 VIP 会员界面通过邀请好友助力的方式来获取兑换 VIP 会员的机会。

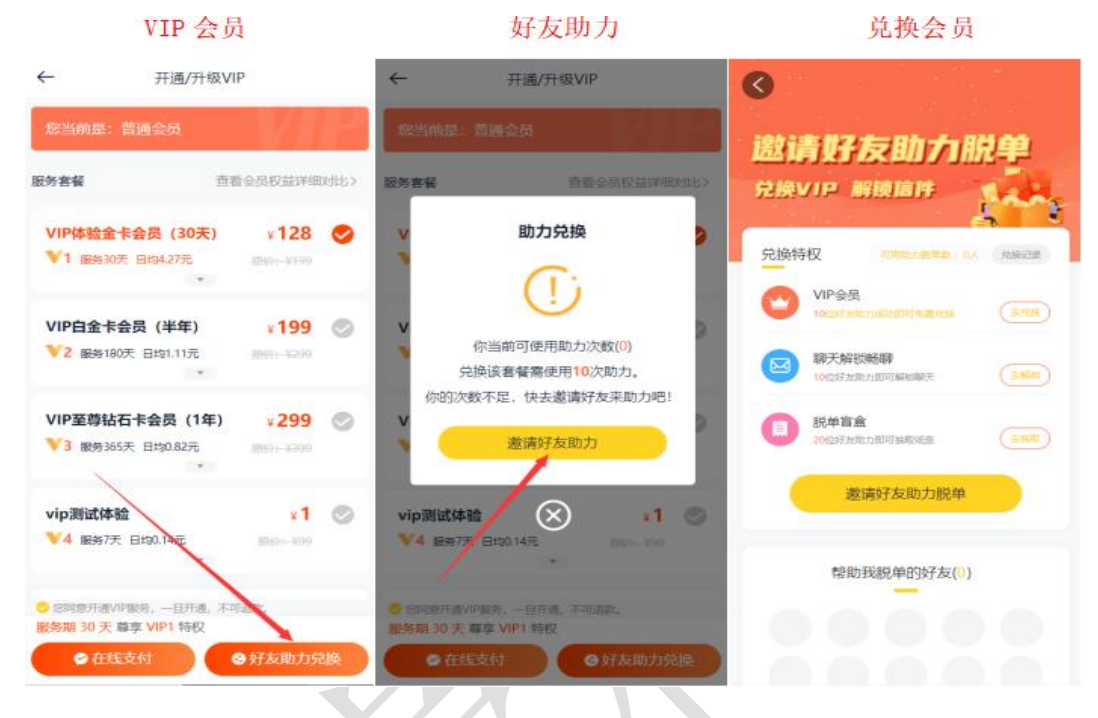

3、聊天解锁畅聊

会员可以在与其他会员的交流互动中通过点击好友助力解锁,邀请好友完成助力后可以 解锁聊天通信。

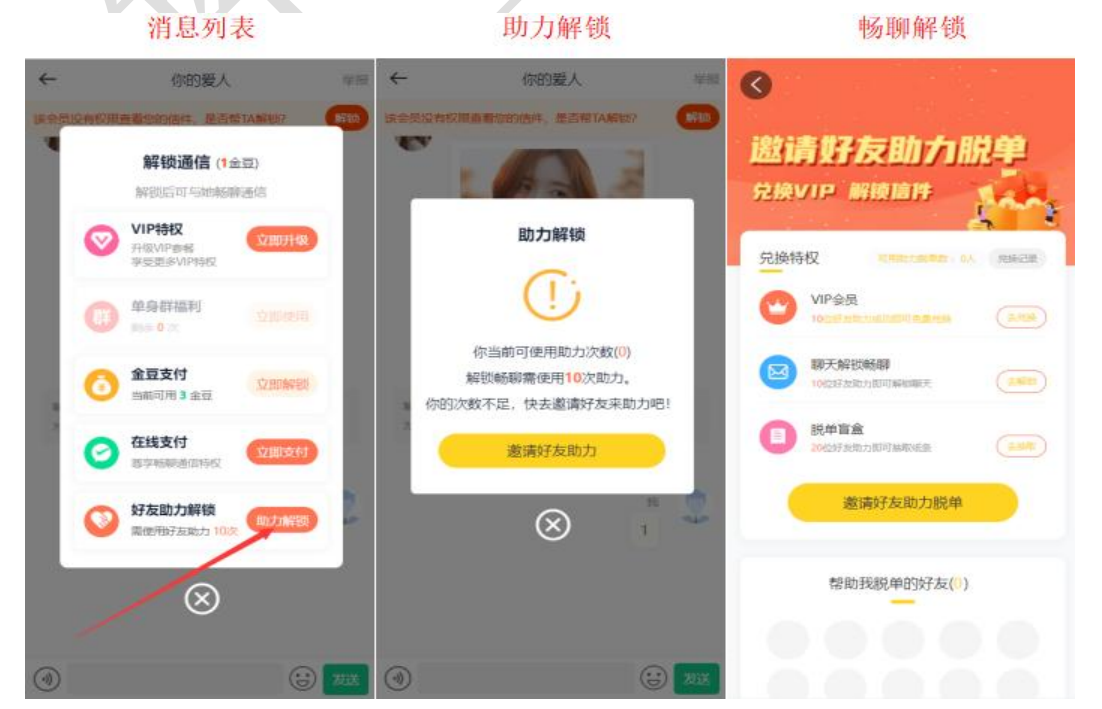

### 4、脱单盲盒助力

会员可以在首页进入脱单盲盒界面,可以通过分享助力的方式邀请好友帮忙助力来获取 盲盒纸条抽取的资格。

#### 脱单盲盒 分享助力 好友助力 推荐 单身群 话题 88 脱单盲盒 规则玩法 我的纸条 + < 邀请好友助力脱 遇见你之后 盲盒趣味脱氧 包余生都是你 兑换VIP 解锁信件 兑换特权 R "脱单盲盒"是一种未知的交友游戏,你不知道会抽到 谁的纸条,也不知道你的纸条将会被废抽到。方式很简 VIP会员 短视线 約金 21 희명 活动 单,但缘分很奇妙!怎么玩?> O $\simeq$ di la 聊天解锁畅翻 -经下程条 RUTA 紅根圖 **R**M 抽取班条 0.1元/次 10位好发现力图可能 豐頂推荐增加曝光次数 置顶推荐 脱单盲盒 发动力即可抽取活动 邀请好友助力脱单 放入1张男生纸条 前前は 你的爱人 dfsafs m 385 \*州136岁 帮助我脱单的好友(0) 🤨 👤 Chuntian 注册了会员 **联系客服** | 返回首页 (·) ))) )))) () 我的 ◎ 广场

### 5、后台管理

管理后台可以在会员>助力脱单中看到会员邀请好友助力的记录以及兑换会员的记录。 同样,在后台管理中也可以对不同助力邀请所需的好友助力人数的编辑。

| 工作台 v8.1   | ▲ 我我名 国内容 @ CRM 团财务 IG 站点 ● 配置 ♥ 簡感 音 商城 奋 音 53 👘 2022022 - |
|------------|-------------------------------------------------------------|
| ふ 会员管理 →   | 助力联举 / 兑换记录                                                 |
| 🌡 认证管理 🛛 👻 |                                                             |
| 會 套餐权限 ▼   |                                                             |
| 息 群管理 👻 ▼  | ID 兑换人头像 兑换人 兑换时间 兑换数量 备注                                   |
| ● 助力脱单 ▲   | 沒有符合条件的信息                                                   |
| 邀请助力记录     |                                                             |
| 兑换记录       |                                                             |
| 📦 现场应用 🛛 👻 |                                                             |
|            |                                                             |
| ● 爆灯管理 ▼   |                                                             |
| 前礼物管理 ▼    |                                                             |
| 58 充值卡管理 ▼ |                                                             |
| ◎ 机器人管理 🔻  |                                                             |
|            |                                                             |
|            |                                                             |
|            |                                                             |
|            |                                                             |
|            |                                                             |

# 6、VIP 会员人数设置

在后台管理>会员>套餐权限>套餐列表中可以对套餐的编辑中设置 VIP 会员助力所需的 人数。\_\_\_\_\_\_

| 工作台 v8.1                    | ≣ ⊉≴          | 会员 🌡 获得                  | 客 🔳 内容                                | 🌚 CRM         | 1 🖬          | 财务           | 同 站点   | 0 Ri             | 疍 ♥情感                  | 🖻 商城                     | ۵ <u>۴</u>          | 53<br>63                 | 202202                 | 222 🔫                     |
|-----------------------------|---------------|--------------------------|---------------------------------------|---------------|--------------|--------------|--------|------------------|------------------------|--------------------------|---------------------|--------------------------|------------------------|---------------------------|
| 』 会员管理   ▼                  | 服务素馨/套        | 發發列表                     |                                       |               |              |              |        |                  |                        |                          |                     |                          | -                      | + 添加                      |
| - ↓ 订管理 ▼                   |               |                          |                                       |               |              |              |        |                  |                        |                          |                     |                          |                        |                           |
| ▲ 音餐权限                      | 衰弩名称          | 输入套餐名称                   |                                       | 状态            | 请选择          |              | ~ Q    |                  |                        |                          |                     |                          |                        |                           |
| <del>会</del> 督列表            |               | ID                       | <b>詹</b> 爾名称                          | 特权            | 排序           | 状态           | 推荐     | 服务天数             | 服务价格                   | 助力脱单                     | 添加                  | 时间                       | 操作                     |                           |
| 新增套督                        |               | 1                        | VIP会员                                 | VIP4          | 2            |              |        | 10天              | 男云页: 99元<br>女会日: 99元   | <del>710, 010</del>      | 2018-11-            | 26 14:07:14              | ▶ 编辑 册                 | 顺余                        |
| 等级特权                        |               | VIP                      | 金卡会员(                                 | 1/02          | 2            |              |        | 207              | 又云页: 00九<br>男会员: 88元   | · 女云页: 0八/2<br>男会员: 0人/2 | × 2010 11           | 00 44 07 40              | vers m                 |                           |
| ⑧ 群管理 ▼                     |               |                          |                                       | VIP2          | 3            |              |        | 30天              | 女会员: 88元               | 女会员: 0人/2                | 欠 2018-11-          | 26 14:07:42              | 146944 709             | 184                       |
| 🔹 助力脱单 🛛 🔻                  |               | 3 会                      | <u> </u>                              | VIP3          | 4            |              |        | 365天             | 男会员: 299元<br>女会员: 299元 | 男 会员: 0人/2<br>女 会员: 0人/2 | 欠<br>2018-11-3<br>欠 | 26 14:08:50              | 编辑册                    | 條                         |
| 🔋 现场应用 🛛 🔻                  |               | 10 4                     | 沾石会员                                  | VIP4          | 5            |              |        | <u>36500</u> 天   | 男会员: 1元<br>女会员: 1元     | 男会员: 0人/2                | 欠<br>2021-07-1      | 07 <mark>18:55:09</mark> | 编辑册                    | 鄉                         |
| ☑ 信件管理 🔹 🔻                  |               |                          |                                       |               |              |              |        |                  | A 4000 170             | A                        | ~                   |                          |                        |                           |
| ♀ 爆灯管理 🔹 🔻                  |               |                          |                                       |               |              |              |        |                  |                        |                          |                     |                          |                        |                           |
| 前礼物管理 ▼                     |               |                          |                                       |               |              |              |        |                  |                        |                          |                     |                          |                        |                           |
| ■ 充值卡管理 🔹 🔻                 |               |                          |                                       |               |              |              |        |                  |                        |                          |                     |                          |                        |                           |
| □ 机器人管理 ▼                   |               |                          |                                       |               |              |              |        |                  |                        |                          |                     |                          |                        |                           |
| <b>工作台</b> v8.1<br>ふ 会员管理 ◆ | Ξ ♣<br>会员管理/! | <b>会员 ▲ 获</b><br>服务套督/编辑 | 客 🔳 内容                                | ≨ ⊕ CR        | M E          |              | 同站。    | त्र <b>0</b> क्र | 置 ♥情感                  | <b>冒</b> 商城              | <u></u>             | 23<br>編編保                | ()<br>2022<br>(存) ) 返[ | 20222 <del>、</del><br>回列表 |
| 🜡 认证管理 🛛 👻                  | 编辑服务          | 套響                       |                                       |               |              |              |        |                  |                        |                          |                     |                          |                        |                           |
| 會 套餐权限 ▲                    |               |                          |                                       |               |              |              |        |                  |                        |                          |                     |                          |                        |                           |
| <b>会</b> 督列表                |               | * 接幣名称                   | VIP会员                                 |               |              | 3            |        |                  |                        |                          |                     |                          |                        |                           |
| 新增套餐                        |               | * 尊享特权                   | VIP4                                  |               |              |              |        |                  |                        |                          |                     |                          |                        |                           |
| 等级特权                        |               | *服务周期                    | 10                                    | 天             | 一个月          | 2个月          | 3个月    | 半年一年             |                        |                          |                     |                          |                        |                           |
| 象群管理 ▼                      |               | 原价                       | 30                                    | 元             |              |              |        |                  |                        |                          |                     |                          |                        |                           |
| ₲ 助力脱单 ▼                    |               | 现价                       | 男会员: 99                               |               | 元            |              |        |                  |                        |                          |                     |                          |                        |                           |
| ✿ 现场应用 ▼                    |               |                          | 女会员: 88                               |               | 元            |              |        |                  |                        | -                        |                     |                          |                        |                           |
|                             |               |                          | 男会员: 6                                |               | XN.          | 欠            |        |                  |                        |                          |                     |                          |                        |                           |
|                             | 使用            | 助力脱单人数                   | 女会员: 6<br>设置使用邀诉                      | 青助力人数兑        | 人/X<br>换VIP赛 | 欠<br>餐, 0-表示 | 示不启用,  | >1表示启用           | 3.                     |                          |                     |                          |                        |                           |
|                             |               | 2020.0                   | 会员通过分到                                | 對邀请二维码        | ,推荐妇         | F友注册,        | 获得助力.  | 人次。              |                        |                          |                     |                          |                        |                           |
| → 九直ト官理 🔻                   |               | 排序                       | 2                                     |               |              |              |        |                  |                        |                          |                     |                          |                        |                           |
|                             |               | 已告笔数                     | 0                                     |               |              |              |        |                  |                        |                          |                     |                          |                        |                           |
|                             |               | 启用                       | <ul><li>● 是 ○</li><li>● 早 ○</li></ul> | 否             |              |              |        |                  |                        |                          |                     |                          |                        |                           |
|                             |               | 10015                    | ● 框 0<br>1、专属VII<br>光率.               | 山<br>P标识, 2、重 | [看会员]        | 联系方式,        | , 3、拥有 | 解锁信件的            | 权限, 4、更高更笔             | 前的曝                      |                     |                          |                        |                           |
|                             |               | 查修描述                     |                                       |               |              |              |        |                  |                        |                          |                     |                          |                        |                           |
|                             |               |                          |                                       |               |              |              |        | 编辑保存             |                        |                          |                     |                          |                        |                           |

# 7、畅聊解锁人数设置

在后台管理>配置>网络设置>系统设置>全局配置>信件/解锁设置>使用助力脱单解锁中可以设置畅聊解锁所需人数。

| 工作台 v8.1                                                                                                    | 르 🌡 会员                                 | ▲ 获客         | ■ 内容                      | 🚭 CRM                                                                                                    | 🗊 财务         | □ 站点             | 0 配置               | ♥ 情感               | 🖻 商城            | ŝ  | 샵  | K 3        |     | 20220222 🗸 |
|----------------------------------------------------------------------------------------------------|----------------------------------------|--------------|---------------------------|----------------------------------------------------------------------------------------------------|--------------|------------------|--------------------|--------------------|-----------------|----|----|------------|-----|------------|
| 🖗 网站设置 🔺                                                                                                    | 网站设置 / 系统设                             | 8            |                           | _                                                                                                    |              |                  |                    |                    |                 |    |    |            |     |            |
| 系统设置                                                                                                    |                                        |              |                           |                                                                                                    |              |                  |                    |                    |                 |    |    |            |     |            |
| SEO设置                                                                                                    | 关键词输入                                  | 关键词检索        |                           |                                                                                                    | Q            |                  |                    |                    |                 |    |    |            |     |            |
| 自定义参数                                                                                                    | 快捷分类 全                                 | 局配置接口        | に 横井                      | 快开关                                                                                                    |              |                  |                    |                    |                 |    |    |            |     |            |
| 自定义独白                                                                                                    | 配置名称                                   |              | 配置说明                      |                                                                                                    |              | -                |                    |                    |                 |    | 状态 | 操          | ſſĘ |            |
| 自定义协议                                                                                                    | 🧿 站点设置                                 |              | 配置站点名称                    | 、网址,修改网                                                                                                    | bblogo、二维    | 码、金币/余额:         | 名称、页面底部)           | 版权等信息。             | -               |    |    |            | 配置  |            |
| 🗣 微信设置 🔺                                                                                                    | 🕝 全局设置                                 |              | 可设置会员注                    | 册、登录、资料                                                                                                    | ,年龄、身高       | 、査者微信、日          | [动限制、爆灯、           | 聊天通信、消息            | 、害羞面            |    |    | •          | 記畫  |            |
| 公众号配置                                                                                                    | 🔕 上传设置                                 |              | 具、注册 <u></u> 页种<br>设置网站上传 | 、17月1日日<br>1月1月1日日<br>1月1月1日日<br>1月1日日<br>1月1日日<br>1月1日日<br>1月1日<br>1月11日<br>1月11日<br>1月111日<br>1月11日<br>1月11日<br>1月11日<br>1月11日<br>1月11日<br>1月11日<br>1月11日<br>1月11日<br>1月11日<br>1月11日<br>1月11日<br>1月11日<br>1月11日<br>1月11日<br>1月11日<br>1月11日<br>1月11日<br>1月11日<br>1月11日<br>1月11日<br>1月111日<br>1月111日<br>1月111日<br>1月111日<br>1月111日<br>1月111日<br>1月1111<br>1月1111<br>1月1111<br>1月1111<br>1月1111<br>1月11111<br>1月11111<br>1月11111<br>1月111111 | 1月水印等。       | 国外的人种正规的         |                    |                    |                 |    |    | Γ          | 配置  |            |
| 公众号会话模板                                                                                                    | □ 分页配置                                 |              | 配置整始的列                    | 表分页。                                                                                                    |              |                  |                    |                    |                 |    |    |            | 配置  |            |
| 公众号菜单配置                                                                                                    | 🔒 审核设置                                 |              | 开启/关闭 网络                  | 占模块审核机制                                                                                                    |              |                  |                    |                    |                 |    |    | 1          | 記置  |            |
| 公从与大键问则复                                                                                                    | <ul> <li>安全/防服</li> </ul>              | 设置           | 设置短信防刷                    | 机制、禁止输入                                                                                                    | 恶意字符、禁       | 止IP访问等。          |                    |                    |                 |    |    | , c        | 配置  |            |
| - Ender Control of Control of Con | O QQ客服                                 |              | 设置PC页面显                   | 示、隐藏QQ客                                                                                                    | 服栏。          |                  |                    |                    |                 |    |    | , u        | 記畫  |            |
|                                                                                                    | 🖸 风格设置                                 |              | 设置PC模板首                   | 顶、wap手机版                                                                                                    | 颜色、头尾/头      | ;部/尾部布局、         | 色调等。               |                    |                 |    |    | [          | 配置  |            |
|                                                                                                    | 🕕 手机版设                                 | 置            | 设置手机版(H                   | 5)相关参数、分                                                                                                    | 享参数设置。       |                  |                    |                    |                 |    |    | [          | 配置  |            |
|                                                                                                    | 🔞 提现/转则                                | 役置           | 设置会员/莱酮                   | R红娘,提现、\$                                                                                                    | 专账、注册红包      | 等相关参数,           |                    |                    |                 |    |    | [          | 配置  |            |
|                                                                                                    | 🙆 微信公众                                 | 号设置          | 设置微信公众                    | 号商户号、关注                                                                                                    | 公众自动回复       | 信息等。             |                    |                    |                 |    |    | [          | 配置  |            |
|                                                                                                    | (3) 微信小程                               | 序设置          | 配置微信小程                    | 序、畅聊、邀请                                                                                                    | 奖励以及小程       | 序支付开关等。          |                    |                    |                 |    |    |            | 配置  |            |
|                                                                                                    | 🙆 crмigg                               | E            | 设置红娘CRM                   | 管理中心,坠海                                                                                                    | 訊制、紅娘机       | 制、电话呼叫器          | [统等。               |                    |                 |    |    | ſ          | 配置  |            |
| <b>工作台</b> 181                                                                                                    | ☲ 🕹 会员                                 | ▲ 获客         | ■ 内容                      | 🚭 CRM                                                                                                    | 回财务          | ₽站点              | ◎配置                | ♥ 情感               | 🖻 商城            | ŝ  | 십  | К 3<br>К 3 |     | 20220222 🗸 |
|                                                                                                    | 网站设置/系统设                               | 罟            |                           |                                                                                                    |              |                  |                    | _                  |                 |    |    |            |     |            |
| ❹ 网站设置 ▲                                                                                                    |                                        |              |                           |                                                                                                    |              |                  |                    |                    |                 |    |    |            |     |            |
| 系统设置                                                                                                    | 关键词输入                                  | 入关键词检索       |                           |                                                                                                    | Q            |                  |                    |                    |                 |    |    |            |     |            |
| SEO设置                                                                                                    | 快捷分类全                                  | 局设署          |                           |                                                                                                    |              |                  |                    |                    |                 |    |    |            | ×   |            |
| 自定义参数                                                                                                    | -                                      |              |                           |                                                                                                    |              |                  |                    |                    |                 |    |    |            | ~   |            |
| 自定义独白                                                                                                    | 会配置名称                                  | 员注册/登录       | 1                         | 言件解锁费用                                                                                                    | 1            |                  |                    |                    |                 |    |    |            |     |            |
| 自定义协议                                                                                                    | 会<br>(1) 就是                            | 员功能设置        |                           |                                                                                                    | (设置会员)       | ●信解锁费用,          | 0表示通信免费)           |                    |                 |    |    |            |     |            |
| 🍳 微信设置 🔺                                                                                                    |                                        | 员注销设置        | 双方如                       | 子友通信免费                                                                                                    | (开启后, 3      | ● 天内<br>双方如果是好友  | 关系,通信免费            | )                  |                 |    |    |            |     |            |
| 公众号配置                                                                                                    | ~ //////////////////////////////////// | 灯设置          |                           |                                                                                                    | 男会员:         | 1                | 人次                 |                    |                 |    |    |            |     |            |
| 公众号会话模板                                                                                                    | ⑥上作                                    | 件/解锁设置       | 使用即                       | 力脱单解锁                                                                                                    | 女会员:         | 1                | 人次                 |                    |                 |    |    |            |     |            |
| 公众号菜单配置                                                                                                    | 1 分子                                   | 自視觀          |                           |                                                                                                    | 设置使用<br>会员通过 | 邀请助力人数<br>分字邀请二维 | 如解锁聊天,0<br>主码,推荐好友 | -表示不启用,<br>过进册,获得即 | >1表示启用。<br>的人次。 |    |    |            |     |            |
| 公众号关键词回复                                                                                                    | ● 审核                                   | 107 - 1 - 1- | -                         |                                                                                                    | ◎ 开启         | () 关闭            |                    |                    |                 |    |    |            |     |            |
| 小程序配置                                                                                                    | 0 <del>2</del> 4                       | <b>満</b> 动态  | IJ                        | 下时时消息                                                                                                    | 更新频率         | : 0              | Ð                  |                    |                 |    |    |            |     |            |
|                                                                                                    | O qq                                   | 静态设置         |                           |                                                                                                    | (开启实时)       | 前息,需要耗费          | 服务器一定的资            | 源,请根据服务            | 器配置开启和关         | 闭) |    |            |     |            |
|                                                                                                    |                                        | emcache缓存    |                           |                                                                                                    |              |                  |                    |                    |                 |    |    |            |     |            |
|                                                                                                    | <b>()</b> #                            | 它设置          |                           |                                                                                                    |              |                  |                    | 22.                |                 |    |    |            |     |            |
|                                                                                                    | () 提明                                  |              |                           |                                                                                                    |              | ×                | 闭并保存               | 保                  | Ŧ               |    |    |            |     |            |
|                                                                                                    | 🙆 微信公众                                 | 号设置          | 设置微信公众                    | 局商户号、关注                                                                                                    | 公众自动回复       | 信息等。             |                    |                    |                 |    |    | 1          |     |            |
|                                                                                                    | 🙆 微信小程                                 | 序设置          | 配置微信小程                    | 序、畅聊、邀请                                                                                                    | 奖励以及小程       | 序支付开关等。          |                    |                    |                 |    |    | 1          | 記置  |            |
|                                                                                                    | CRMICH                                 | 1            | 沿南行地のい                    | 管理由人 取得                                                                                                    | anima arman  | 制 由注fillinia     | 2 佐葉               |                    |                 |    |    | []         |     |            |

## 8、脱单盲盒人数设置

在后台管理>配置>网络设置>系统设置>模块开关>脱单纸条模块>配置中可以设置脱单 盲盒助力所需的人数。

| 工作台 v8.1 드 & 会员 & 获客                              | 国内容 ♀ CRM 国财务 □ 站点 ● 配置 ♥ 情感 音 商城                                           | ப ப வி வி வி வி வி வி வி வி வி வி வி வி வி |
|---------------------------------------------------|-----------------------------------------------------------------------------|--------------------------------------------|
| ◎ 网站设置 ▲                                          |                                                                             |                                            |
| 系统设置                                              |                                                                             |                                            |
| 全键词 输入关键问检索<br>SEO设置                              |                                                                             |                                            |
| 快捷分类 全局配置 接旧<br>自定义参数                             |                                                                             |                                            |
| 自定义独白 配置名称                                        | 配置说明                                                                        | 状态 操作                                      |
| 自定义协议 🕞 文章模块                                      | 网站发布公告,情感及相关资讯美文章,提高网站的可读性。                                                 |                                            |
| ③ 微信设置 ▲ ⑦ 活动模块                                   | 可发布线下相亲活动,实现会员线上报名活动,线下签到等功能。                                               | 1 配置                                       |
| 公众号配置                                             | 发布互选活动,会员报名参与互选,双方互选成功后,可自行联系、约会等。                                          |                                            |
| 公众号会话模板 () 脱单纸条模块                                 | 脱单纸条(盲盒),用户向盒子存放纸条,才能抽取异性纸条。可关联VIP特权:设置抽取费用、次数等。<br>还可以设置是否启用助力制递单伸伸脚钉体。    |                                            |
| 公众号来甲或适 💿 约会模块                                    | 专门提供给用户(会员)发起1对1私密约会和公开招募约会,可设定约会权限和VIP不同的收费标准。                             | 「配置」                                       |
| 小程序配置                                             | 该模块可以更好的展示推广员(兼职红堠)、商家、机构信息。                                                |                                            |
| () 推广模块(兼职红娘)                                     | 通过该功能招募大量的推广人员(策职红堠),可生成推广海报,设定近利/奖励机制,进行推广微信製<br>变。                        | 配置                                         |
| ◎ 國子/群模块                                          | 通过圈子、翻組、单身群的概念让用户更容易找到麻雀的社交人群,通过加群的模式快速引流,接待的<br>收费机制让例如的转化继续带。             | 配置                                         |
| () 猫婚模块                                           | 基于红液CRAI功能,为高碘会员提供委托森线、强爆、形象打造、情感咨询、线下1对1红娘服务等体<br>系。                       | 「配置」                                       |
| ② 情感导师模块                                          | 情感导响/老师,可以在该频道提供情感在线咨询、电话咨询、发布情感课程等服务。                                      | 配置                                         |
| ◎ 商城模块                                            | 该標块支持商家入驻,发布商品、转卖商品,买家下单,转卖分成等。                                             | 配置                                         |
| ④ 动态模块                                            | 用户可发表心情动态,同步更新上传相册、头像、话题等,可参加网站的互动性。                                        |                                            |
|                                                   |                                                                             |                                            |
|                                                   | ■ 内容 🚭 CRM 国 财务 🕞 站点 🗢 配置 🗢 情感 🚍 商城                                         | 습 읍 않 않 20220222 ▾                         |
| ◎ 网站设置 ▲                                          |                                                                             |                                            |
| 系统设置                                              |                                                                             |                                            |
| SEO设置 · 关键词 · · · · · · · · · · · · · · · · · · · |                                                                             |                                            |
| 快捷分自定义参数 纸条设置                                     |                                                                             | ×                                          |
| 自定义独白                                             |                                                                             |                                            |
| 自定义协议                                             | <b>纸条名称</b> 脱单纸条 (不填写,默认名称为: 脱单纸条)                                          |                                            |
| (4) 微信设置 🔺 👩                                      | 实名认证限制 开启  开启   大闭 () 关闭 (开启后,只有实名认证后才可以投)取纸条)                              |                                            |
| 公众号配置                                             | ■ 「<br>市核存入纸条 ○ 开启 ● 关闭<br>(用字目 ● 示声) 的话名素进行事故                              |                                            |
| 公众号会话模板                                           | (1)11111- 元(AT7/12)30(元年第123)1年18(0)                                        |                                            |
| 公众号菜单配置                                           |                                                                             |                                            |
| 公众号关键词回复                                          | 设置使用整清助力人数抽取纸条,0-表示不启用,>1表示启用。                                              |                                            |
| 小程序配置                                             | 会员通过分享邀请二维码,推荐好友注册或帮忙助力,获得助力人次。<br>2019年4年4月,11日前10日,21日在地中用,21日前中用,41日前11日 |                                            |
| o                                                 | 会员组特权<br>会员组特权<br><u>去设置</u> >>                                             | 7/- sk                                     |
|                                                   | 微信端打开手机版页面,分享页面内容到朋友圈、好友等参数设置                                               |                                            |
|                                                   | 合靈編碼· 徽陡影单纤条                                                                |                                            |
| 0                                                 | 关闭并保存                                                                       |                                            |
| () 情感导师模块                                         | 情感导师/老师,可以在该须道提供情感在线咨询、电话咨询、发布情感素程等服务。                                      |                                            |
| () 商城模块                                           | 该價块支持商家入驻,发布商品,转卖商品,买家下单,转卖分成等。                                             |                                            |
| () 动态模块                                           | 用户可发表心情动态,同步更新上传相册、头像、话题等,可参加网站的互动性。                                        |                                            |

奥壹科技 2022 年 3 月